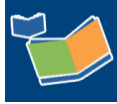

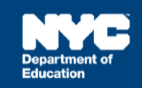

# Deleting vs Terminating a SETSS Teacher Mandate

## Contents

| Introduction                                                | 1 |
|-------------------------------------------------------------|---|
| Deleting an Unassigned SETSS Mandate                        | 2 |
| Terminating an Authorized Independent SETSS Teacher Mandate | 4 |
| Mandate Assignment Status: Receiving                        | 4 |

## Introduction

This training guide provides staff with an understanding of the difference between deleting a SETSS mandate from the Awaiting SETSS Auth. sub-tab and terminating a SETSS P4 mandate in Provider Assignment, as well as a step-by-step guidance to completing each process.

Deleting mandates for all service types is limited to the following roles:

SEPC = **CSE SEEPPO** (Special Education Placement Officer) CSEC = **CSE Chairperson** SCAO = **Central Office: Division of Students with Disabilities and English Language Learners** CADM = **ORCS: Contract Administrators** 

1. Service Type in All Para Services/Oral Transliterators/Sign Language Interpreters:

|                                 | Compensatory Service | Non-compensatory Service |
|---------------------------------|----------------------|--------------------------|
| SEPC/CSEC/SCAO/CADM             | Manually Add/Delete  | Manually Add/Delete      |
| All other roles who have access | Manually Add/Delete  | Manually Add/Delete      |

2. All Other Service Types not Listed Above:

|                                 | Compensatory Service | Non-compensatory Service   |
|---------------------------------|----------------------|----------------------------|
| SEPC/CSEC/SCAO/CADM             | Manually Add/Delete  | Manually Add/Delete        |
| All other roles who have access | Manually Add/Delete  | Cannot Manually Add/Delete |

**Note:** All other roles who have access will only be able to manually delete compensatory services for all Para Services, Oral Transliterators, and/or Sign Language Interpreter.

**Note:** The independent SETSS Teacher can also terminate the mandate when in *Receiving* status, if choosing a reason other than *Mandate* Generated in Error.

### **Deleting an Unassigned SETSS Mandate**

The mandate must be located on the Awaiting SETSS Auth. Sub-tab; and it must have a Mandate Status of Unassigned. The Assignment Status for the mandate will be Awaiting Authorization for Independent SETSS Teacher.

1. From the Awaiting tab, click the Awaiting SETSS Auth. sub-tab.

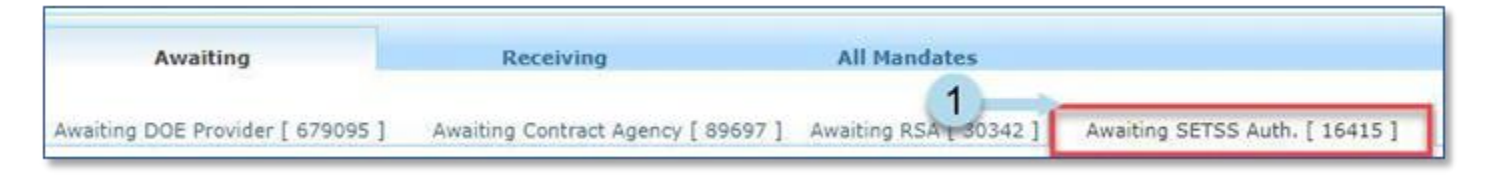

2. Click **Search** to open the search panel.

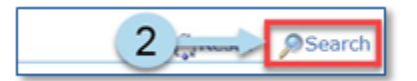

- 3. Use the following filters to search for the student:
  - a. Student's ID in the Student NYCID field
  - b. An Assignment Status of Awaiting Authorization for Independent SETSS Teacher
- 4. Click Search to search for the student.

| Student NYCID : |        |   | Student First Name : |        |   | Student Last Name        |          |   | D75 : Select *                          |
|-----------------|--------|---|----------------------|--------|---|--------------------------|----------|---|-----------------------------------------|
| Admin DBN :     |        | _ | Auth Admin DBN :     |        |   | Auth Phys District       | - Select |   | CSE District : Select •                 |
| Phys Loc DBN :  |        |   | Auth Phys Loc DBN :  |        |   | Auth Phys Borough :      | - Select | ٠ | Home District : Select •                |
| BFSC :          | Select |   | CSE :                | Select |   | Grade                    | - Select |   | Assignment Status : Awaiting Authoriz * |
| Service Type :  | Select |   | Group/Indiv :        | Select |   | Group Size :             | Select   |   | Mono/Bill : Select 🔻                    |
| Frequency :     |        |   | Duration :           |        |   | Mandate Status :         | - Select | ٠ | Language : Select *                     |
| Provider :      |        | 2 | Agency :             |        | 2 | First Attend Discrepancy | Select   | • |                                         |
|                 |        |   |                      |        |   | Reset Search             | -4       |   |                                         |

- 5. Check **the box** next to the student's NYCID to select the mandate.
- 6. Click **Delete Row**.

| Select Assignr | ment State | us Here       |           | Change Assig | nment Status  | 6         | Delete Row   | Confirm    |   |
|----------------|------------|---------------|-----------|--------------|---------------|-----------|--------------|------------|---|
|                | Select     | Student NYCID | Last Name | First Name   | Date of Birth | Admin DBN | Phys Loc DBN | <u>075</u> | ş |
| © 5 →          |            | 680536158     | V         | м            | 10/09/2006    | 84X460    | 84X460       | N          | 8 |

**Note:** A yellow warning displays on the Delete Row pop-up window notifying the user that their SESIS role may restrict them from permanently deleting certain mandates from the PA grid based on the row's Service Type, or based on whether it's Compensatory vs. Non-Compensatory.

| Your SESIS Role may restrict you from permanently deleting certain mandates from the PA Grid based on the row's Service Type, or based on whether it's Compensatory vs. Non-Compensatory. |  |
|----------------------------------------------------------------------------------------------------|--|
| Rows marked for deletion that do not meet the security clearance of your SESIS role will remain on the PA                                                                                 |  |

**Note:** Verify and confirm that the mandate you are attempting to delete is not on the student's current IEP. Also, for any mandate identified as split, all portions of the split must be in awaiting status in order to delete the mandate. In both of these examples, an error will appear upon attempting deletion.

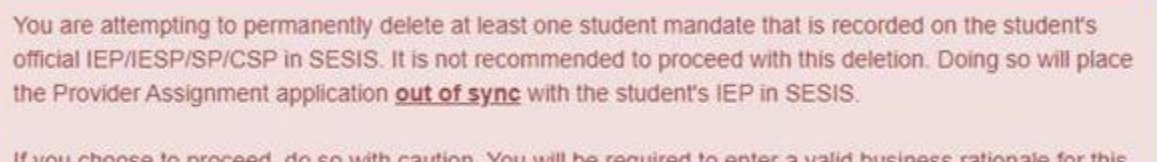

If you choose to proceed, do so with caution. You will be required to enter a valid business rationale for this deletion, which will be reviewed on upper-level management and/or audit reports.

#### 7. Enter the reason for deletion and click **OK**.

Grid.

| * Enter reason for deletion: |        |
|------------------------------|--------|
| sample example               |        |
|                              |        |
|                              | 7      |
|                              |        |
|                              |        |
|                              |        |
|                              | Cancel |

If there is no error, a confirmation message is displayed.

Mandate(s) were deleted.

**Note:** Rows marked for deletion that do not meet the security clearance of your SESIS role will remain on the PA Grid, regardless of the message above.

### Terminating an Authorized Independent SETSS Teacher Mandate

If the SETSS mandate has already been partially or fully assigned to an independent SETSS teacher, you will not be able to delete it and the mandate needs to be terminated, when applicable.

Mandate Assignment Status: Receiving

1. Click **Receiving** to navigate to the Receiving tab.

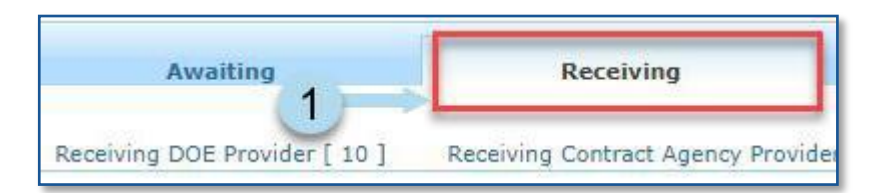

2. Click the Receiving SETSS Auth. sub-tab.

| Awaiting                      | Receiving                          | All M     | andates              |                                 |
|-------------------------------|------------------------------------|-----------|----------------------|---------------------------------|
| Receiving DOE Provider [ 10 ] | Receiving Contract Agency Provider | [ 83641 ] | Receiving RSA [ 69 ] | Receiving SETSS Auth. [ 19702 ] |

3. Click Search to open the Search Panel.

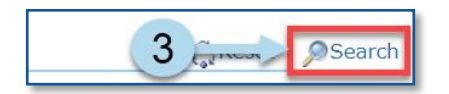

- 4. Use the following filters to search for the student:
  - a. Student's Id in the Student NYCID field
  - b. An Assignment Status of Receiving
- 5. Click Search.

| Student NYCID : |          | Student First Name : |        |   | Student Last Name :        |        |   | D75 : Select                  | ¥ |
|-----------------|----------|----------------------|--------|---|----------------------------|--------|---|-------------------------------|---|
| Admin DBN :     |          | Auth Admin DBN :     |        |   | Auth Phys District :       | Select | ¥ | CSE District : Select         | ۲ |
| Phys Loc DBN :  |          | Auth Phys Loc DBN :  |        |   | Auth Phys Borough :        | Select | T | Home District : Select        | ۲ |
| BFSC :          | Select 🔻 | CSE :                | Select | ٣ | Grade :                    | Select | T | Assignment Status : Receiving | • |
| Service Type :  | Select 🔻 | Group/Indiv :        | Select | T | Group Size :               | Select | • | Mono/Bili : Select            |   |
| Frequency :     |          | Duration :           |        |   | Mandate Status :           | Select |   | Language : Select             | ۲ |
| Provider :      | ,9       | Agency :             |        | 2 | First Attend Discrepancy : | Select | T |                               |   |
|                 |          |                      |        |   | Reset Search               |        |   |                               |   |

- 6. Check the box next to the student's NYCID.
- 7. Click Terminate. The Terminate Provider window will open.

|       |        |               |           |            |               |           | 7            | -          | Termi    | nate    |
|-------|--------|---------------|-----------|------------|---------------|-----------|--------------|------------|----------|---------|
|       | Select | Student NYCID | Last Name | First Name | Date of Birth | Admin DBN | Phys Loc DBN | <u>D75</u> | District | Service |
| ©(6)→ |        | 651600015     | s         | Ŷ          | 10/24/2008    | 20KALD    | 20KALD       | N          | 20       | S.E. Te |

8. Select a **reason** for terminating the mandate from the Reason dropdown.

**Note:** To permanently and immediately remove a mandate that contains incorrect data, select **Mandate Generated in Error**. Otherwise, select one of the other termination reasons to retain the mandate as a valid service. The option to choose *Mandate Generated in Error* is limited to specific roles.

9. Click in the **Termination Date** box to select the last date the assigned independent SETSS teacher actually provided services as the *Termination Date*.

**Note:** For mandates that are no longer current (**C**), you will have the option to select **YES** to generate a new awaiting row so a subsequent assignment can be entered for this mandate from a previous (**P**) IEP/IESP/SP. Select **NO** if there are no further assignments to be made to this inactive mandate.

| TD.+ | Termination Date Indicate                                                            | d here should be th                                                       | e last date the s                                       | awighed, provide                                      | er actually provided a                        | ervices. The assigned provide                                                                                                    | will not be permitted to submit inv                                                 | values for this                      |
|------|--------------------------------------------------------------------------------------|---------------------------------------------------------------------------|---------------------------------------------------------|-------------------------------------------------------|-----------------------------------------------|----------------------------------------------------------------------------------------------------|-------------------------------------------------------------------------------------|--------------------------------------|
| (rei | sted/SETSS) service beyon                                                            | nd this date.                                                             |                                                         |                                                       |                                               |                                                                                                    |                                                                                     |                                      |
| 6    | THIS MANDATE IS                                                                      | NO LONGER CI                                                              | IRRENT                                                  |                                                       |                                               |                                                                                                    |                                                                                     |                                      |
|      | It has been superseded                                                               | by a new IEP/IESP                                                         | SP. Therefore, it                                       | t is assumed the                                      | at the provider you ar                        | e terminating now will be the                                                                                                    | last assignment made to this mand                                                   | lete (or portion thereof);           |
|      | No.neix.assalting.row.xi                                                             | I be generated afte                                                       | r the terminatio                                        | n.ef.this previat                                     | er's assignment.                              |                                                                                                    |                                                                                     |                                      |
|      | If your intention is to co                                                           | ntinue with a subse                                                       | ouent assignme                                          | int to this mend                                      | ate which is no longe                         | r from an active previous IEP/                                                                                                    | IESP/SP, check YES below to gener                                                   | ate a new eveiting row.              |
|      |                                                                                      |                                                                           |                                                         |                                                       |                                               |                                                                                                    |                                                                                     |                                      |
|      | VES, Canadate a new I                                                                | waiting row on a s                                                        | ubsectuent ession                                       | nmant can be a                                        | ntared for this manda                         | te from a previous 3EP/1ESP/1                                                                                                    | (R)                                                                                 |                                      |
|      | NO There are no furth                                                                | and anition marrie by                                                     | he made to this                                         | leading manda                                         | ha                                            |                                                                                                    |                                                                                     |                                      |
|      | NO. There are no furth                                                               | ver assignments to                                                        | be made to this                                         | inactive manda                                        | ba.                                           |                                                                                                    | 10-1-1-1-1-1-1-1-1-1-1-1-1-1-1-1-1-1-1-                                             |                                      |
| ou   | NO. There are no furth                                                               | er assignments to<br>hich row(s) you me                                   | be made to this<br>ny deleta. Deletic                   | inactive manda<br>on of most rows                     | te.<br>require the action to                  | be completed by a senior lev                                                                                                    | el/central user.                                                                    |                                      |
| ~    | NO. There are no furth<br>SESIS role determines w<br>New Awaiting Line               | er assignments to<br>tach row(s) you ma<br>Student<br>w/C2D               | be made to this<br>ty delets. Deletio<br>Last Name      | inactive manda<br>on of most rows<br>First Name       | be.<br>I require the action to<br>Previder    | be completed by a senior lev                                                                                                    | N/central usen.                                                                     | Terminutin<br>Date                   |
| ~    | NO. There are no furth<br>SESIS role determines w<br>New Awaiting Line<br>VES # NO   | er assignments to<br>hich row(s) you me<br>student<br>wecan<br>720263347  | be made to this<br>ny delete. Deletio<br>Last Name<br>5 | inactive mands<br>on of most rows<br>Yirst Name<br>5  | be.<br>require the action to<br>Previder      | Becompleted by a senior leve<br>Reseen                                                                                                    | e/central user.<br>Other finance                                                    | Terrelisatio<br>Date                 |
| 0    | NO. There are no furth<br>SESIS role determines w<br>New Availing Line<br>VES # NO   | er sseignments to<br>hich row(s) you me<br>grudnet<br>precap<br>728263347 | be made to this<br>ny delete. Deletic<br>Last Name<br>5 | inactive manda<br>on of most rows<br>First Name<br>S  | bs.<br>I require the action to<br>Provider    | Becompleted by a senior leve<br>Research<br>Select a resson                                                                                                    | e/central user.<br>Other finance                                                    | Terminatio<br>Date                   |
|      | NO. There are no furth<br>SESIS role determines w<br>New Availing Line<br>VES # NO   | er essignments to<br>hich row(s) you mi<br>Studient<br>WKC3D<br>726283347 | be made to this<br>ny delete. Deleti:<br>Last Name<br>5 | Inactive menda<br>on of most rows<br>First Name<br>S  | ts.<br>require the action to<br>Previder<br>8 | Becompleted by a senior leve<br>Reason<br>- Select a reason -<br>Discooperative Parent<br>School was Miccooper                                                                                                    | Other Reason                                                                        | Terminatio<br>Date<br>MB_CO_VV       |
|      | NO. There are no furth<br>SESIS role determines w<br>New Availing Line<br>VES # NO   | er assignments to<br>hich row(s) you me<br>Student<br>recan<br>725/283347 | be made to this<br>ny delete. Deletio<br>Last Name<br>5 | Inactive menda<br>on of most rows<br>First Name<br>S  | ts.<br>require the action to<br>Presider<br>8 | Be completed by a senior leve<br>Research<br>- Select a resson<br>Concoording Content<br>School was Miccooper<br>Student Carological for Content<br>Student Carological for Content<br>Student Carological for Co | Other Reason                                                                        | Terminatio<br>Date<br>InterCorve     |
|      | NO. There are no furth<br>SESIS role determines w<br>New Awaiting Line<br>YES # NO   | er assignments to<br>hich row(s) you me<br>Student<br>revcan<br>728283347 | be made to this<br>ny delete. Deletio<br>Last Name<br>S | Inactive mands<br>on of most rows<br>First Name<br>S  | ts.<br>require the action to<br>Presider<br>8 | Be completed by a senior leve<br>Research<br>                                                                                                    | Other Research                                                                      | Terestication<br>Inter<br>InterCorve |
| )    | NO. There are no furth<br>sESSIS role detarmines w<br>New Availting Live<br>YES # NO | er assignments to<br>hich row(s) you me<br>Student<br>RVC2D<br>726283347  | be made to this<br>ny delete. Deletio<br>Last Name<br>5 | Inactive manda<br>on of most rows<br>First Manne<br>5 | ts.<br>require the action to<br>Presider<br>8 | Be completed by a senior level<br>Research<br>Select a reason                                                                                                    | Other Research<br>The Research<br>the rending This School cated on the rend Section | Terestuation<br>Inter<br>InterCOLVIN |
| )    | NO. There are no furth<br>SESIS role detarmines w<br>New Awaiting Live<br>VES # NO   | er assignments to<br>hich row(s) you ma<br>Stealant<br>WPC2D<br>726293347 | be made to this<br>ry delets. Deletio<br>Last Name<br>5 | Inactive manda<br>on of most rows<br>First Manne<br>S | ts.<br>require the action to<br>Presider      | Be completed by a senior level<br>Research<br>School A reason                                                                                                    | Other Brasser                                                                       | Terminatia<br>Interior               |

#### 10. Click **OK**.

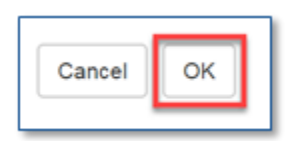

A message will appear at the top of the *Provider Assignment* screen confirming that the provider has been terminated.

Provider was terminated.

**Note**: For termination reasons selected other than Mandate Generated in Error:

For current (C) mandates, a duplicate mandate is automatically created on the Awaiting SETSS Auth. sub-tab with an Assignment Status of Awaiting Authorization for Independent SETSS Teacher. Use this mandate row for the new Independent SETSS Provider Authorization. Therefore, a new mandate row should not be created.

**Note:** For a previous (P) mandate, you have the option to create a duplicate row by selecting **YES** or to use the same row, select **NO**.